# Technical Bulletin 52609

Mutual Transport Layer Security Provisioning Using Microsoft<sup>®</sup> Internet Information Services 6.0

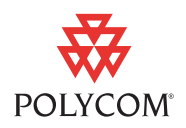

This technical bulletin explains how to configure Microsoft<sup>®</sup> Internet Information Services (IIS) and Microsoft Certificate Authority to provision a Polycom<sup>®</sup> SoundPoint<sup>®</sup> IP, SoundStation<sup>®</sup> IP, or VVX<sup>TM</sup> phone using mutual Transport Layer Security (mutual TLS).

The information in this bulletin applies to IIS 6.0 on Windows Server® 2003, and SoundPoint IP, SoundStation IP, and VVX phones running SIP application version 3.2 or later.

The topics include:

- Overview, below.
- Mutual TLS Requirements on page 3.
- Configuring Mutual TLS Provisioning on page 3.
- Troubleshooting on page 45.
- Additional Information on page 46.

## **Overview**

In the following figure, IIS and Microsoft Certificate Authority have been configured to provision a Polycom phone using mutual TLS. IIS is configured to allow both HTTP and mutual TLS to co-exist on a single server.

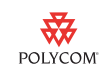

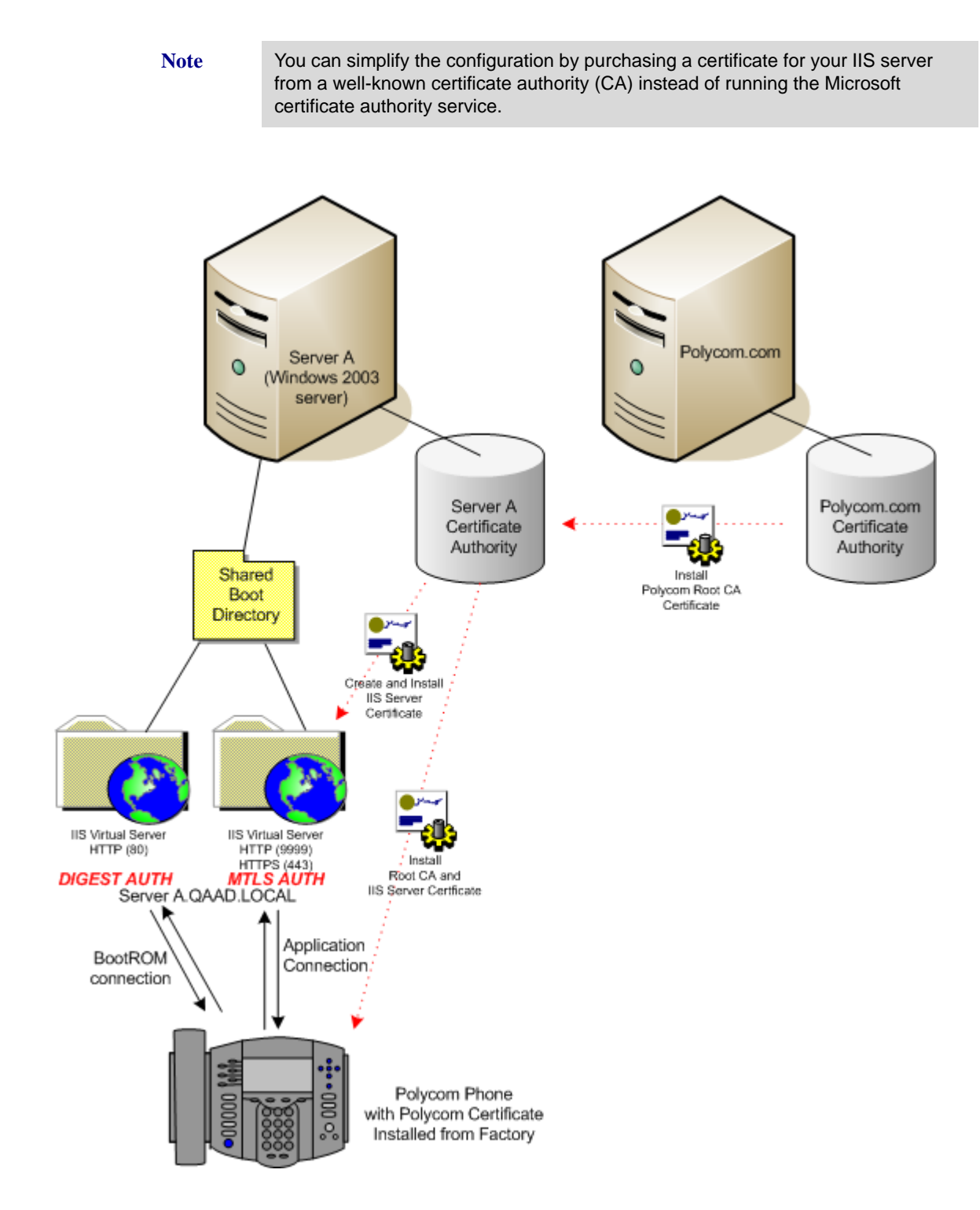

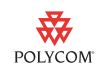

## **Mutual TLS Requirements**

- Polycom SIP application 3.2 or later for mutual TLS feature.
- Polycom bootROM 4.2.0 or later for MD5 digest HTTP authentication.
- Web server capable of mutual TLS (client certificate checking). (For the configuration example in this bulletin, IIS is used.)
- One of the following:
  - HTTPS server certificate and root CA certificate if it is self signed.

or

- A certificate from VeriSign<sup>®</sup> or another well known root CA.
- Polycom phone with a certificate installed at the factory.

To verify that the certificate is installed, on the Polycom phone, press the **Menu** button, and then select **Status > Platform > Phone**. If a certificate is installed, "**Device Certificate: Installed**" will be listed. If a certificate is not installed, "**Device Certificate: Not Installed**" will be listed.

- Polycom Root CA certificate, available at http://pki.polycom.com/pki/Polycom%20Root%20CA.crt.
- Patch for Microsoft server to use SHA2 256 or higher encryption. For more information, see the related entry in the Troubleshooting section on page 45.

## **Configuring Mutual TLS Provisioning**

Configuring mutual TLS provisioning involves the following steps:

- 1. Creating a Directory on the IIS Server on page 4.
- **2.** Creating the HTTP Virtual Server in IIS on page 5.
- 3. Creating the HTTPS Virtual Server in IIS on page 12.
- **4.** Installing Microsoft Certificate Service on page 18.
- **5.** Creating the IIS Server Self-Signed Certificate for the IIS HTTPS Server on page 21.
- 6. Installing the Server Certificate on the IIS Server on page 33.
- **7.** Installing the Root CA Server Certificate on the Polycom Phone on page 36.
- **8.** Installing the Polycom Root CA Certificate on the Microsoft Certificate Authority Server on page 38.
- **9.** Enabling Mutual TLS on the IIS Server on page 42.

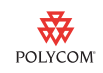

### Creating a Directory on the IIS Server

Create a directory on the IIS Server to contain the boot files for the Polycom phone.

#### To create a directory on the IIS Server:

- 1. Create a folder (boot directory) on the IIS server and place all the phone's boot files in the directory. (You will configure the IIS server to point to this directory in a later step.)
- **2.** Create a user account for the phone and provide **Full Control** access to the boot directory. If there is a problem with permissions to files, add the "Everyone" group and give it **Full Control** access.

| boot Properties                                  | ? ×      |
|--------------------------------------------------|----------|
| General Sharing Security Web Sharing Customize   |          |
| Group or user names:                             |          |
| 🕵 Everyone                                       | •        |
| 🕵 PicmSpip (QAAD\PicmSpip)                       |          |
| 🕵 SYSTEM                                         |          |
| 🕵 Users (QAAD\Users)                             |          |
|                                                  | •        |
|                                                  |          |
| A <u>d</u> d <u>R</u> emove                      |          |
| Permissions for PlcmSplp Allow Deny              |          |
| Full Control                                     | -        |
| Modify 🗹 🗖                                       |          |
| Read & Execute                                   |          |
| List Folder Contents                             |          |
| Read 🗹 🗖                                         |          |
| Write 🗹 🗋                                        | <b>-</b> |
| En anorial Permissione en fan advenaard astrinae |          |
| click Advanced.                                  |          |
|                                                  |          |
| OK Cancel App                                    | ly       |

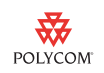

## Creating the HTTP Virtual Server in IIS

Create the HTTP virtual server in IIS for the bootROM bootup.

#### To create the HTTP virtual server:

1. Open Internet Information Services (IIS) Manager. Right-click **Web Sites**, and then select **New > Web Site**.

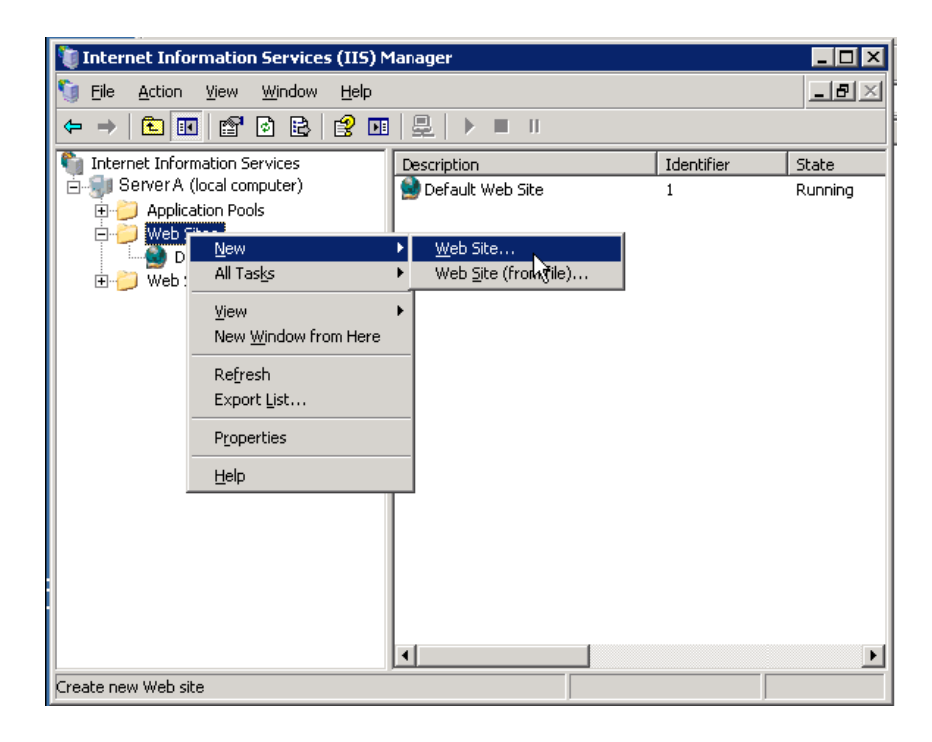

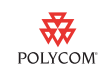

- **2.** From the Web Site Creation Wizard, do the following:
  - In the **Description** box, enter the name of the virtual server (for example, **bootserver http**), and then click **Next**.

| Web Site Creation Wizard                                                        | ×                       |
|---------------------------------------------------------------------------------|-------------------------|
| Web Site Description<br>Describe the Web site to help administrators identify   | it.                     |
| Type a description of the Web site.<br><u>D</u> escription:<br> bootserver http |                         |
| < <u>B</u> ac                                                                   | k <u>N</u> ext > Cancel |

 In the TCP port this Web site should use box, enter 80, and then click Next.

| Web Site Creation Wizard                                                                                   | ×      |
|----------------------------------------------------------------------------------------------------|--------|
| IP Address and Port Settings<br>Specify an IP address, port setting, and host header for the new Web site. |        |
| Enter the IP address to use for this Web site:                                                             |        |
| (All Unassigned)                                                                                           |        |
| ,                                                                                                    |        |
| <u>ICP</u> port this Web site should use (Default: 80):                                                    |        |
| 80                                                                                                    |        |
| ,                                                                                                    |        |
| Host header for this Web site (Default: None):                                                             |        |
|                                                                                                    |        |
|                                                                                                    |        |
|                                                                                                    |        |
|                                                                                                    |        |
| For more information, read the IIS product documentation.                                                  |        |
| < <u>B</u> ack <u>N</u> ext >                                                                              | Cancel |

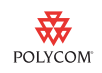

In the Path box, enter the name of the boot directory you created as the home directory, and then clear the Allow anonymous access to this Web site check box to secure the virtual server. Then, click Next.

| Web Site Creation Wizard                                                                      | ×               |
|-----------------------------------------------------------------------------------------------|-----------------|
| Web Site Home Directory<br>The home directory is the root of your Web content subdirectories. |                 |
| Enter the path to your home directory.                                                        |                 |
| <u>P</u> ath:                                                                                 |                 |
| c:\boot                                                                                       | B <u>r</u> owse |
| Allow anonymous access to this Web site                                                       |                 |
| < <u>B</u> ack <u>N</u> ext>                                                                  | Cancel          |

 Select the Read, Run scripts (such as ASP), and Write check boxes, and then click Next. (You require write access for logs, and you need to run scripts so you can download certificates.)

| Web Site Creation Wizard                                                                                                    |
|----------------------------------------------------------------------------------------------------|
| Web Site Access Permissions<br>Set the access permissions for this Web site.                                                                                        |
| Allow the following permissions:                                                                                                    |
| <ul> <li>✓ <u>B</u>ead</li> <li>✓ <u>Bun scripts (such as ASP)</u></li> <li>✓ <u>E</u>xecute (such as ISAPI applications or CGI)</li> <li>✓ <u>W</u>rite</li> </ul> |
| ☐ Browse<br>To complete the wizard, click Next .                                                                                                    |
| < <u>B</u> ack <u>N</u> ext > Cancel                                                                                                    |

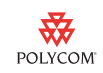

**3.** From the Internet Information Services (IIS) Manager window, right-click the virtual server (for example, **bootserver http**), and then select **Properties**.

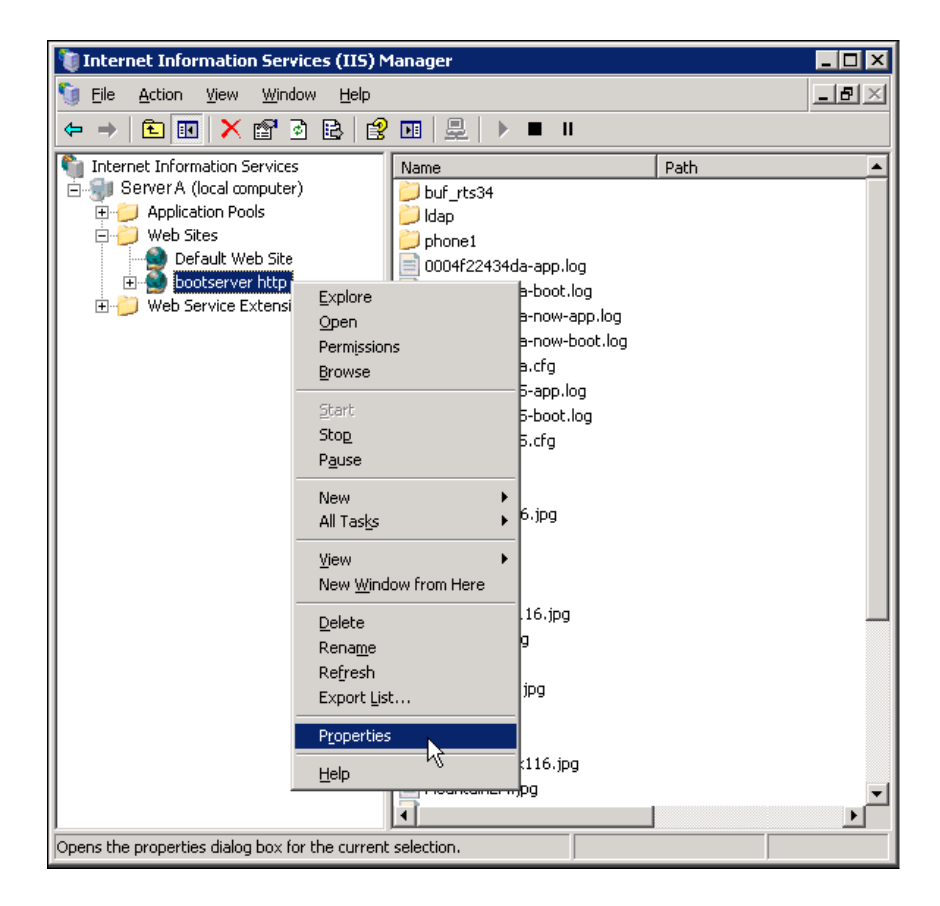

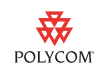

**4.** From the *<virtual server name>* Properties window, click the **Directory Security** tab. Then, in the **Authentication and access control** area, click **Edit**.

| ootserver http                                                                                                    | p Properties                                            |                                                               |                                 | ? ×                  |
|----------------------------------------------------------------------------------------------------|---------------------------------------------------------|---------------------------------------------------------------|---------------------------------|----------------------|
| Web Site  <br>Directory Se                                                                                         | Performance<br>ecurity   H                              | ISAPI Filters  <br>TTP Headers                                | Home Directory<br>Custom Errors | Documents<br>ASP.NET |
| Authenticati                                                                                                    | ion and access co<br>Enable anonymo<br>authentication m | ntrol<br>ous access and edit th<br>nethods for this resou     | ne<br>urce. <u>E</u> dit        |                      |
| IP address a                                                                                                    | and domain name<br>Grant or deny a<br>IP addresses or   | restrictions<br>ccess to this resource<br>Internet domain nam | e using<br>les.<br>Edįt         |                      |
| Secure communications Require secure communications and enable client certificates when this resource is accessed. |                                                         |                                                               |                                 |                      |
|                                                                                                    |                                                         | OK Cance                                                      | el <u>A</u> pply                | Help                 |

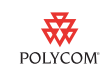

**5.** From the Authentication Methods window, clear all the check boxes, except the **Digest authentication for Windows domain servers** check box, and then click **OK**. (Digest Authentication requires Active Directory and a domain user account.)

| Aut          | hentication Me                        | ethods                                                                       | × |  |  |  |
|--------------|---------------------------------------|------------------------------------------------------------------------------|---|--|--|--|
|              | Enable anonymous access               |                                                                              |   |  |  |  |
| l            | Use the following                     | Windows user account for anonymous access:                                   |   |  |  |  |
| Ļ            | Jser name:                            | IUSR_FAEVM-W2K3-01 Browse                                                    |   |  |  |  |
| Ē            | eassword:                             | *****                                                                        |   |  |  |  |
|              |                                       |                                                                              |   |  |  |  |
|              |                                       |                                                                              |   |  |  |  |
| E A          | Authenticated ac                      | cess                                                                         |   |  |  |  |
| F            | For the following<br>are required whe | authentication methods, user name and password<br>n:                         |   |  |  |  |
|              | - anonyn<br>- access                  | nous access is disabled, or<br>is restricted using NTES access control lists |   |  |  |  |
| I            | Integrated W                          | /indows authentication                                                       |   |  |  |  |
| I            | <ul> <li>Digest auther</li> </ul>     | ntication for Windows domain servers                                         |   |  |  |  |
| [            | Ba <u>s</u> ic authent                | cication (password is sent in clear text)                                    |   |  |  |  |
| <b> </b>   ' | .NET Passpor                          | t authentication                                                             |   |  |  |  |
|              | Default <u>d</u> omair                | r; qaad.local Select                                                         |   |  |  |  |
|              | Realm:                                | gaad local Select                                                            |   |  |  |  |
|              | <u>Foo</u> m,                         |                                                                              |   |  |  |  |
|              | OK Cancel Help                        |                                                                              |   |  |  |  |

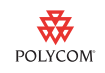

**6.** From the *<virtual server name>* Properties window, click the **HTTP Headers** tab. Then, in the **MIME types** area, click **MIME Types**.

| ootserver http Properties ? 🗙                                                                                                    |
|----------------------------------------------------------------------------------------------------|
| Web Site         Performance         ISAPI Filters         Home Directory         Documents           Directory Security         HTTP Headers         Custom Errors         ASP.NET |
| Enable content expiration Web site content should;                                                                                                    |
| Expire after                                                                                                    |
| Custom HTTP headers                                                                                                    |
| Add                                                                                                    |
| <u>R</u> emove                                                                                                    |
| Content rating Ratings help your users to identify what type of Content your site provides. Edit Ratings                                                                            |
| MIME types<br>IIS serves only files with extensions registered<br>in the MIME types list. To configure additional<br>file extensions, click MIME Types.                             |
| OK Cancel Apply Help                                                                                                    |

**7.** From the MIME Types window, click **New**.

| MIME Types                               | ×      |
|------------------------------------------|--------|
| Registered MIME types (file extensions): |        |
|                                          | Edit   |
| MIME type details<br>Extension:          |        |
| MIME type:                               | Cancel |

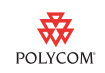

- **8.** From the MIME Type window, do the following:
  - In the **Extension** box, enter .\*
  - In the MIME type box, enter \*
  - Click OK.

These settings allow the phone to download everything in the boot directory (for example, .cfg, .ld, etc.).

| MIME Type          | ×         |  |
|--------------------|-----------|--|
| <u>E</u> xtension: | •         |  |
| MIME type:         | *         |  |
|                    | OK Cancel |  |

## Creating the HTTPS Virtual Server in IIS

Create the HTTPS virtual server In IIS for the application bootup. You need to create a second server because after you enable mutual TLS on the virtual server, the HTTP portion of the virtual server becomes inactive.

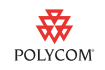

#### To create the HTTPS virtual server:

1. Open Internet Information Services (IIS) Manager. Right-click **Web Sites**, and then select **New > Web Site**.

| 🐌 Internet Informat                        | tion Services (IIS) Ma                     | inagei |                                     |                 |                  |             |
|--------------------------------------------|--------------------------------------------|--------|-------------------------------------|-----------------|------------------|-------------|
| 🐚 <u>F</u> ile <u>A</u> ction <u>V</u> iev | w <u>W</u> indow <u>H</u> elp              |        |                                     |                 |                  | _ Ð ×       |
| ← →                                        | Y 🖻 🖻 😫 💷                                  | ₽.     | ▶ ■ II                              |                 |                  |             |
| Internet Information                       | n Services<br>I computer)                  | Desci  | iption<br>sfault Web Site (Stopped) | Identifier<br>1 | State<br>Stopped | Host header |
| 🕀 🍎 Application F                          | Pools                                      | Б      | ootserver http                      | 1055822957      | Running          |             |
| E Solution Default<br>E Solution Default   | <u>N</u> ew<br>All Tas <u>k</u> s          | •      | Web Site<br>Web Site (front) file)  |                 |                  |             |
| 🗄 🍎 Web Servic                             | <u>V</u> iew<br>New <u>W</u> indow from He | re 🖡   |                                     |                 |                  |             |
|                                            | Refresh<br>Export <u>L</u> ist             |        |                                     |                 |                  |             |
|                                            | Properties                                 |        |                                     |                 |                  |             |
|                                            | Help                                       |        |                                     |                 |                  |             |
|                                            |                                            |        |                                     |                 |                  |             |
| Croate pour Web cite                       |                                            |        |                                     |                 |                  | <u> </u>    |
| Create new Web site                        |                                            |        |                                     |                 |                  |             |

- **2.** From the Web Site Creation Wizard, do the following:
  - In the **Description** box, enter a name for the virtual server (for example, **bootserver MTLS**), and then click **Next**.

| Web Site Creation Wizard                                                         | ×             |
|----------------------------------------------------------------------------------|---------------|
| Web Site Desciption<br>Describe the Web site to help administrators identify it. |               |
|                                                                                  |               |
| Type a description of the Web site.                                              |               |
| Description:                                                                     |               |
| bootserver MTLS                                                                  |               |
|                                                                                  |               |
|                                                                                  |               |
|                                                                                  |               |
|                                                                                  |               |
|                                                                                  |               |
|                                                                                  |               |
|                                                                                  |               |
|                                                                                  |               |
| < <u>B</u> ack                                                                   | Next > Cancel |

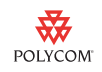

 In the TCP port this Web site should use box, change the port to an unused port (for example, 9999). (This port will be disabled when mutual TLS for this virtual server is enabled in a later step.) Then, click Next.

| Web Site Creation Wizard                                                                                   |
|----------------------------------------------------------------------------------------------------|
| IP Address and Port Settings<br>Specify an IP address, port setting, and host header for the new Web site. |
| Enter the IP address to use for this Web site:                                                             |
| (All Unassigned)                                                                                           |
| ICP port this Web site should use (Default: 80):<br>9999                                                   |
| Host header for this Web site (Default: None):                                                             |
|                                                                                                    |
|                                                                                                    |
|                                                                                                    |
| For more information, read the IIS product documentation.                                                  |
| < <u>B</u> ack <u>N</u> ext > Cancel                                                                       |

In the Path box, enter the location of the boot directory (it can be the same directory as the boot directory you specified in the previous section), and then clear the Allow anonymous access to this Web site check box to secure the virtual server. Then, click Next.

| Web Site Creation Wizard                                                      | ×                          |
|-------------------------------------------------------------------------------|----------------------------|
| Web Site Home Directory<br>The home directory is the root of your Web content | subdirectories.            |
| Enter the path to your home directory.                                        |                            |
| <u>P</u> ath:                                                                 |                            |
| c:\boot                                                                       | Browse                     |
| Allow anonymous access to this Web site                                       |                            |
| < <u>B</u> a                                                                  | ick <u>N</u> ext≻ N Cancel |

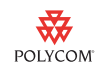

- Select the **Read**, **Run scripts (such as ASP)**, and **Write** check boxes, and then click **Next**.

| Web Site Creation Wizard                                                     | × |
|------------------------------------------------------------------------------|---|
| Web Site Access Permissions<br>Set the access permissions for this Web site. |   |
| Allow the following permissions:                                             |   |
| ✓ <u>B</u> ead                                                               |   |
| ✓ Run scripts (such as ASP)                                                  |   |
| Execute (such as ISAPI applications or CGI)                                  |   |
| ✓ Write                                                                      |   |
| E Browse                                                                     |   |
| To complete the wizard, click Next .                                         |   |
| < <u>B</u> ack <u>N</u> ext > Cance                                          | 3 |

**3.** From the Internet Information Services (IIS) Manager window, right-click the virtual server (for example, **bootserver MTLS**), and then select **Properties**.

| 🐌 Internet Information Services (IIS) Manager                                                                                                    |                                                                                                    |                                                                                                    |      |  |
|----------------------------------------------------------------------------------------------------|----------------------------------------------------------------------------------------------------|----------------------------------------------------------------------------------------------------|------|--|
| 🐚 Eile <u>A</u> ction <u>V</u> iew <u>W</u> indo                                                                                                    | ow <u>H</u> elp                                                                                                    |                                                                                                    |      |  |
| ← → 🗈 🖬 🗙 😭                                                                                                    | ) 🗈 😰 🖬 🖳 🗆                                                                                                    | <b>▶</b> ■ 11                                                                                                    |      |  |
| Internet Information Services<br>Server A (local computer<br>Application Pools<br>Web Sites<br>Default Web Site<br>bootserver MTLS<br>bootserver http<br>How Service Extensic | ) Name<br>) buf_rts3<br>) dap<br>) phone1<br>) 0004f224<br>Explore<br>Open<br>Permissions<br>Browse<br>Start<br>Stop<br>Pause | +<br>+<br>+<br>+34da-app.log<br>da-boot.log<br>da-now-boot.log<br>da-now-boot.log<br>da.cfg<br>+5-app.log<br>+5-app.log<br>+5-boot.log<br>+5.cfg | Path |  |
|                                                                                                    | <u>N</u> ew<br>All Tas <u>k</u> s                                                                                             | ▶ m.ld<br>▶                                                                                                    |      |  |
|                                                                                                    | View<br>New <u>Wi</u> ndow from Here                                                                                          |                                                                                                    |      |  |
| Opens the properties dialog box fc                                                                                                    | Delete<br>Rena <u>m</u> e<br>Refresh<br>Export <u>L</u> ist                                                                   | :116.jpg                                                                                                    |      |  |
|                                                                                                    | Properties                                                                                                    |                                                                                                    |      |  |

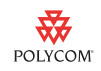

 From the *<virtual server name>* Properties window, click the Web Site tab. In the Web site identification area, enter 443 in the SSL port box. Click Apply.

| otserver MTLS Prope                                                                                      | erties 🤶                                     |  |
|----------------------------------------------------------------------------------------------------|----------------------------------------------|--|
| Directory Security                                                                                       | HTTP Headers Custom Errors ASP.NET           |  |
| Web Site Perfor                                                                                          | mance ISAPI Filters Home Directory Documents |  |
| ┌ Web site identificatio                                                                                 | n                                            |  |
| De <u>s</u> cription:                                                                                    | bootserver MTLS                              |  |
| IP address:                                                                                              | (All Unassigned)                             |  |
| ICP port:                                                                                                | 9999 SSL port: 443                           |  |
| Connection timeout: 120 seconds           Image: Enable HTTP Keep-Alives           Image: Enable logging |                                              |  |
| Active log format:                                                                                       |                                              |  |
| W3C Extended Log File Format   Properties                                                                |                                              |  |
|                                                                                                    |                                              |  |
|                                                                                                    |                                              |  |
|                                                                                                    |                                              |  |
|                                                                                                    |                                              |  |
|                                                                                                    | OK Cancel Apply Help                         |  |

**5.** Click the **HTTP Headers** tab. In the **MIME types** area, click **MIME Types**.

| ootserver M1            | 'LS Propertie                                                         | :5                                                         |                                      |                                 | ?                       |
|-------------------------|-----------------------------------------------------------------------|------------------------------------------------------------|--------------------------------------|---------------------------------|-------------------------|
| Web Site<br>Directory S | Performanc                                                            | e ISAPI F<br>HTTP Header                                   | Filters                              | Home Directory<br>Custom Errors | Documents               |
| Web site of<br>C Expire | content expira<br>intent should:<br>e immediately                     |                                                            |                                      |                                 |                         |
| © Expire<br>C Expire    | e after 1<br>e <u>o</u> n Sun                                         | Day(<br>day , Augus                                        | s)<br>st 09,200                      | 9 🔽 at 12:00:                   | :00 AM                  |
| Custom HT               | TP headers                                                            |                                                            |                                      |                                 | 4 <u>d</u> d            |
|                         |                                                                       |                                                            |                                      | E                               | idi <u>t</u> ,<br>emove |
| Content ra              | ting<br>Ratings help y<br>content your s                              | our users to ide<br>iite provides.                         | entify what I                        | :ype ofEdit Rai                 | ti <u>ng</u> s          |
| MIME type:              | s<br>IIS serves onl <sup>i</sup><br>in the MIME ty<br>file extensions | y files with exte<br>pes list. To con<br>;, click MIME Typ | nsions regis<br>figure addit<br>pes. | tered                           | ypes                    |
|                         |                                                                       | ок                                                         | Cancel                               | Apply                           | Help                    |

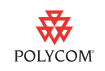

**6.** From the MIME Types window, click **New**.

| м | IME Types                                     |            | ×      |
|---|-----------------------------------------------|------------|--------|
|   | Registered MIME <u>t</u> ypes (file ex        | tensions): | Edit   |
|   | MIME type details<br>Extension:<br>MIME type: |            |        |
|   |                                               | ОК         | Cancel |

- **7.** From the MIME Type window, do the following:
  - In the Extension box, enter .\*
  - In the MIME type box, enter \*
  - Click OK.

These settings allow the phone to download everything in the boot directory (for example, .cfg, .ld, etc.).

| MIME Type          |    |    |        | × |
|--------------------|----|----|--------|---|
| <u>E</u> xtension: | .* |    |        |   |
| MIME type:         | *  |    |        |   |
|                    |    | ок | Cancel |   |

There is now two functioning IIS virtual web servers (HTTP and HTTPS).

**8.** At the command prompt, type **IISRESET** to restart the web servers.

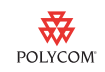

## Installing Microsoft Certificate Service

| Note | Skip this section if you are using a certificate from a well known certificate authority such as VeriSign. If you plan to run your own certificate authority, complete the following steps. |
|------|----------------------------------------------------------------------------------------------------|
| Note | Before you complete the following steps, make sure your provisioning server is running or part of an Active Directory.                                                                      |
|      | To install Microsoft Certificate Services:                                                                                                    |

## **1.** In Control Panel, double-click **Add or Remove Programs.** Then, on the far-right of the screen, click **Add/Remove Windows Components.**

- **2.** From the Windows Components Wizard window, do the following:
  - Select the Certificate Services check box, and then click Next.

| Windows Components Wizard                                                                                                    | ×                                                |
|----------------------------------------------------------------------------------------------------|--------------------------------------------------|
| Windows Components<br>You can add or remove components of Windows.                                                                       | Ē                                                |
| To add or remove a component, click the checkbox. A shade<br>part of the component will be installed. To see what's included<br>Details. | d box means that only<br>f in a component, click |
|                                                                                                    |                                                  |
| Accessories and Utilities                                                                                                    | 4.9 MB                                           |
| 🗹 🕞 Application Server                                                                                                    | 34.4 MB 🛁                                        |
| 🗹 📴 Certificate Services                                                                                                    | 1.8 MB                                           |
| E-mail Services                                                                                                    | 1.1 MB                                           |
| Eax Services                                                                                                    | 7.9 MB 💌                                         |
| Description: Installs a certification authority (CA) to issue certif<br>public key security programs.                                    | icates for use with                              |
| Total disk space required: 4.7 MB                                                                                                    | Details                                          |
| Space available on disk: 13785.0 MB                                                                                                    |                                                  |
|                                                                                                    |                                                  |
| < <u>B</u> ack <u>N</u> ext>                                                                                                    | Cancel Help                                      |

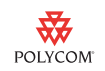

- Select **Enterprise root CA** (assuming the server is running Active Directory), and then click **Next**.

| Windows Components Wizard                                                                                                    |
|----------------------------------------------------------------------------------------------------|
| CA Type<br>Select the type of CA you want to set up.                                                                                                    |
| <ul> <li>Enterprise root CA</li> <li>Enterprise subordinate CA</li> <li>Stand-alone root CA</li> <li>Stand-alone subordinate CA</li> <li>Stand-alone subordinate CA</li> <li>Description of CA type</li> <li>The most trusted CA in an enterprise. Should be installed before any other CA.</li> </ul> |
| Luse custom settings to generate the key pair and CA certificate                                                                                                    |
| < <u>Back</u> <u>Next&gt;</u> Cancel Help                                                                                                    |

 In the Common name for this CA box, enter the common name for your certificate authority (for example, the server name), and then click Next.

| Windows Components Wizard                                                   | ×                                      |
|-----------------------------------------------------------------------------|----------------------------------------|
| <b>CA Identifying Information</b><br>Enter infαrmation to identify this CA. |                                        |
| Common name for this CA:                                                    |                                        |
| ServerA                                                                     |                                        |
| Distinguished name suffix:                                                  |                                        |
| DC=qaad,DC=local                                                            |                                        |
| Preview of distinguished name:                                              |                                        |
| CN= Server A,DC=qaad,DC=local                                               |                                        |
| <u>V</u> alidity perioc:<br>5 Yeas ▼                                        | Expiration date:<br>7/30/2014 11:58 AM |
| < <u>B</u> ack                                                              | Cancel Help                            |

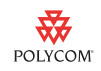

- In the **Certificate database** and **Certificate database log** boxes, enter the default file locations for the certificate database and database log, and then click **Next**.

| Windows Components Wizard                                                                                                    | ×               |  |
|----------------------------------------------------------------------------------------------------|-----------------|--|
| Certificate Database Settings<br>Enter locations for the certificate database, database log, and configuration<br>information. |                 |  |
| <u>C</u> ertificate database:                                                                                                  |                 |  |
| C:\WINDOWS\system32\CertLog                                                                                                    | Browse          |  |
| Certificate <u>d</u> atabase log:                                                                                              |                 |  |
| C:\WINDOWS\system32\CertLog                                                                                                    | Bro <u>w</u> se |  |
| Store coninguration information in a shared folder                                                                             | Blowse          |  |
| < Back Next > Cancel                                                                                                    | Help            |  |

Note

At this point, the Microsoft Certificate Authority will start to install. Microsoft Windows 2003 media may be required to complete the installation.

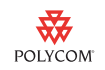

## Creating the IIS Server Self-Signed Certificate for the IIS HTTPS Server

Note

This step is not required if you use a certificate from a known CA.

#### To create the IIS server self-signed certificate:

1. Open Internet Information Services (IIS) Manager. Right-click the HTTPS virtual server (for example, **bootserver MTLS**), and then select **Properties**.

| 🕼 Internet Information Services (IIS) Manager 📃                                                                                                    |                                                                                                    |                                                                                                    |      |              |
|----------------------------------------------------------------------------------------------------|----------------------------------------------------------------------------------------------------|----------------------------------------------------------------------------------------------------|------|--------------|
| 🐚 Eile <u>A</u> ction <u>V</u> iew <u>W</u> ind                                                                                                    | ow <u>H</u> elp                                                                                      |                                                                                                    |      | _ <b>ð</b> × |
|                                                                                                    | ) 🗈 😫 🖬 💂 🕨                                                                                          | <b>I</b>                                                                                                    |      |              |
| Internet Information Services Server A (local computer Application Pools Web Sites Default Web Site bootserver MTLS bootserver MTLS Web Service Extensic | (Stopped)                                                                                            | da-app.log<br>Ja-boot.log<br>Ja-now-app.log<br>Ja-now-boot.log<br>Ja.cfg<br>s5-app.log<br>s5-boot.loq<br>s5.cfg | Path | 5            |
|                                                                                                    | New     →       All Tasks     →       View     →       New Window from Here     →       Delete     → | m.ld<br>16.jpg<br>I                                                                                             |      |              |
| Opens the properties dialog box fo                                                                                                    | Renama<br>Refresh<br>Export List                                                                     | :116.jpg                                                                                                    |      | •            |

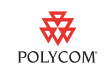

 From the *<virtual server name>* Properties window, click the Directory Security tab. In the Secure communications area, click Server Certificate.

| bootserver MTLS Properties                                                                                                    |  |  |  |  |
|----------------------------------------------------------------------------------------------------|--|--|--|--|
| Web Site         Performance         ISAPI Filters         Home Directory         Documents           Directory Security         HTTP Headers         Custom Errors         ASP.NET |  |  |  |  |
| Authentication and access control Enable anonymous access and edit the authentication methods for this resource. Edit                                                               |  |  |  |  |
| IP address and domain name restrictions         Grant or deny access to this resource using         IP addresses or Internet domain names.         Edit                             |  |  |  |  |
| Secure communications Require secure communications and enable client certificates when this resource is accessed.                                                                  |  |  |  |  |
| OK Cancel Apply Help                                                                                                    |  |  |  |  |

**3.** Click **Create a new certificate**, and then click **Next**.

| IIS Certificate Wizard 🛛 🛛 🗙                                                           |
|----------------------------------------------------------------------------------------|
| Server Certificate<br>These are the methods for assigning a certificate to a Web site. |
| Select the method you want to use for this web site:                                   |
| < <u>B</u> ack <u>N</u> ext > Cancel                                                   |

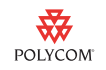

- **4.** From the IIS Certificate Wizard, do the following:
  - Click **Prepare the request now, but send it later**, and then click **Next**.

| IIS Certificate Wizard 🛛 🔀                                                                                                    |
|----------------------------------------------------------------------------------------------------|
| Delayed or Immediate Request           You can prepare a request to be sent later, or you can send one immediately.                                                                         |
| Do you want to prepare a certificate request to be sent later, or do you want to send it<br>immediately to an online certification authority?<br>Prepare the request now, but send it later |
| $\overline{\mathbb{C}}$ Send the request immediately to an online certification authority                                                                                                   |
|                                                                                                    |
|                                                                                                    |
| < <u>B</u> ack <u>N</u> ext >                                                                                                    |

In the Name box, enter a friendly name for the certificate (for example, bootserver MTLS), and then click Next.

| me and Secu                                                                 | rity Settings                                                                                                    |
|-----------------------------------------------------------------------------|----------------------------------------------------------------------------------------------------|
| Your new certi                                                              | licate must have a name and a specific bit length.                                                                                                    |
| Type a name f<br>remember.                                                  | or the new certificate. The name should be easy for you to refer to an                                                                                                    |
| Na <u>m</u> e:                                                              |                                                                                                    |
| bootserver M                                                                | TLS                                                                                                    |
| '<br>The bit length                                                         | of the encryption key determines the certificate's encryption strength.                                                                                                    |
| ,<br>The bit length<br>The greater th<br>decrease perfo                     | of the encryption key determines the certificate's encryption strength.<br>e bit length, the stronger the security. However, a greater bit length m<br>rmance                                                                    |
| The bit length<br>The greater th<br>decrease perfo<br>Bit lengt <u>h</u> :  | of the encryption key determines the certificate's encryption strength.<br>a bit length, the stronger the security. However, a greater bit length m<br>prmance.<br>1024                                                          |
| The bit length<br>The greater thi<br>decrease perfo<br>Bit lengt <u>h</u> : | of the encryption key determines the certificate's encryption strength.<br>a bit length, the stronger the security. However, a greater bit length m<br>armance.<br>1024<br>tographic service grovider (CSP) for this certificate |
| The bit length<br>The greater th<br>decrease perfo<br>Bit lengt <u>h</u> :  | of the encryption key determines the certificate's encryption strength.<br>e bit length, the stronger the security. However, a greater bit length m<br>rmance.<br>1024<br>stographic service grovider (CSP) for this certificate |

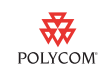

- In the **Organization** and **Organizational unit** boxes, enter your organizational information, and then click **Next**.

| IIS C | ertificate Wizard 🛛 🛛 🔀                                                                                                    |
|-------|----------------------------------------------------------------------------------------------------|
| Org   | ganization Information<br>Your certificate must include information about your organization that<br>distinguishes it from other organizations.                                                                                                    |
|       | Select or type your organization's name and your organizational unit. This is typically the<br>legal name of your organization and the name of your division or department.<br>For further information, consult certification authority's Web site.<br>Organization: |
|       | Polyoom                                                                                                    |
|       |                                                                                                    |
|       | Organizational unit:                                                                                                    |
|       | Voice                                                                                                    |
|       |                                                                                                    |
|       |                                                                                                    |
|       |                                                                                                    |
|       |                                                                                                    |
|       |                                                                                                    |
|       | < <u>Back</u> Cancel                                                                                                    |

 In the Common name box, enter the common name you will use to access the IIS HTTPS web server (for example, the HTTPS server's fully qualified domain name), and then click Next.

| IIS Certificate Wizard 🛛 🗙                                                                                                    |
|----------------------------------------------------------------------------------------------------|
| Your Site's Common Name<br>Your Web site's common name is its fully qualified domain name.                                                                                             |
| Type the common name for your site. If the server is on the Internet, use a valid DNS<br>name. If the server is on the intranet, you may prefer to use the computer's NetBIOS<br>name. |
| If the common name changes, you will need to obtain a new certificate.                                                                                                    |
| Common name:                                                                                                    |
| Server A.qaad.local                                                                                                    |
|                                                                                                    |
|                                                                                                    |
|                                                                                                    |
|                                                                                                    |
|                                                                                                    |
|                                                                                                    |
| < <u>B</u> ack <u>N</u> ext > Cancel                                                                                                    |

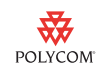

- Enter your location information, and then click **Next**.

| IS Certificate Wizard 🛛 🔀                                                                                |
|----------------------------------------------------------------------------------------------------|
| Geographical Information<br>The certification authority requires the following geographical information. |
| Country/Region:<br>CA (Canada)<br>State/province:<br>BC                                                  |
| City/Jocality:                                                                                           |
| Burnaby 🗨                                                                                                |
| State/province and City/locality must be complete, official names and may not contain<br>abbreviations.  |
| < <u>B</u> ack <u>Next</u> Cancel                                                                        |

 In the File name box, assign the certificate request a name you will remember, and save it to your desktop so you can access it in step 8. Click Next.

| IIS Certificate Wizard                                                                                               | ×               |
|----------------------------------------------------------------------------------------------------|-----------------|
| Certificate Request File Name<br>Your certificate request is saved as a text file with the file name you<br>specify. |                 |
| Enter a file name for the certificate request.                                                                       |                 |
| <u>File name:</u>                                                                                                    |                 |
| :\Documents and Settings\Administrator\Desktop\ <mark>IISCert_request.tx;</mark>                                     | B <u>r</u> owse |
|                                                                                                    |                 |
|                                                                                                    |                 |
|                                                                                                    |                 |
|                                                                                                    |                 |
|                                                                                                    |                 |
|                                                                                                    |                 |
|                                                                                                    |                 |
|                                                                                                    |                 |
| < <u>B</u> ack <u>N</u> ext >                                                                                        | Cancel          |

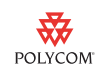

**5.** Load a web browser and go to http://localhost/certsrv (the Microsoft Certificate Services web site). Under **Select a task**, click **Request a certificate**.

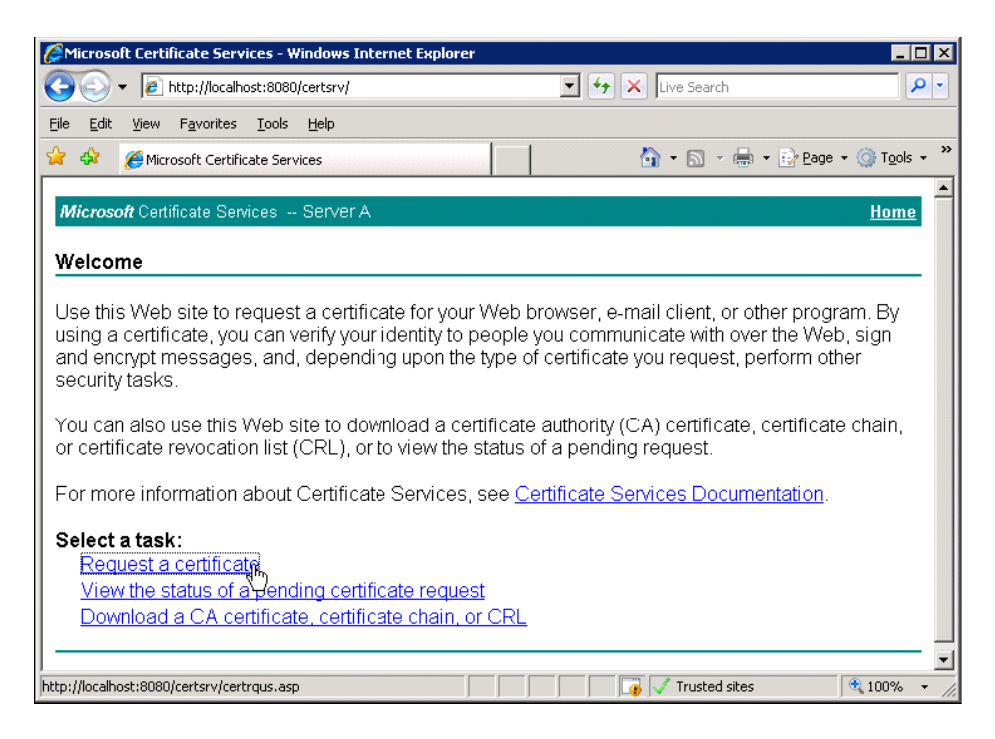

#### **6.** Click advanced certificate request.

| Alicrosoft Certificate Services - Windows Internet Explorer                                                  |                     |                          |
|----------------------------------------------------------------------------------------------------|---------------------|--------------------------|
| 🚱 🕞 👻 🖉 http://localhost:8080/certsrv/certrqus.asp                                                           | 💌 🐓 🗙 🛛 Live Search | <b>₽</b> -               |
| <u>File E</u> dit <u>Vi</u> ew F <u>a</u> vorites <u>T</u> ools <u>H</u> elp                                 |                     |                          |
| 😭 🏟 🍘 Microsoft Certificate Services                                                                         | 🏠 🔹 🗟 🔹 🖶 🛃 Pag     | e 🕶 🎯 T <u>o</u> ols 🔹 » |
| Microsoft Certificate Services Server A                                                                      |                     | <u>Home</u>              |
| Request a Certificate                                                                                        |                     |                          |
| Select the certificate type:<br><u>User Certificate</u><br>Or, submit an <u>advanced certificate request</u> |                     |                          |
|                                                                                                    |                     |                          |
|                                                                                                    |                     |                          |
| http://localhost:8080/certsrv/certroad.asp                                                                   | Trusted sites       | ▼<br>100% ▼              |

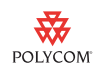

**7.** Click Submit a certificate request by using a base-64-encoded CMC or PKCS #10 file, or submit a renewal request by using a base-64-encoded PKCS #7 file.

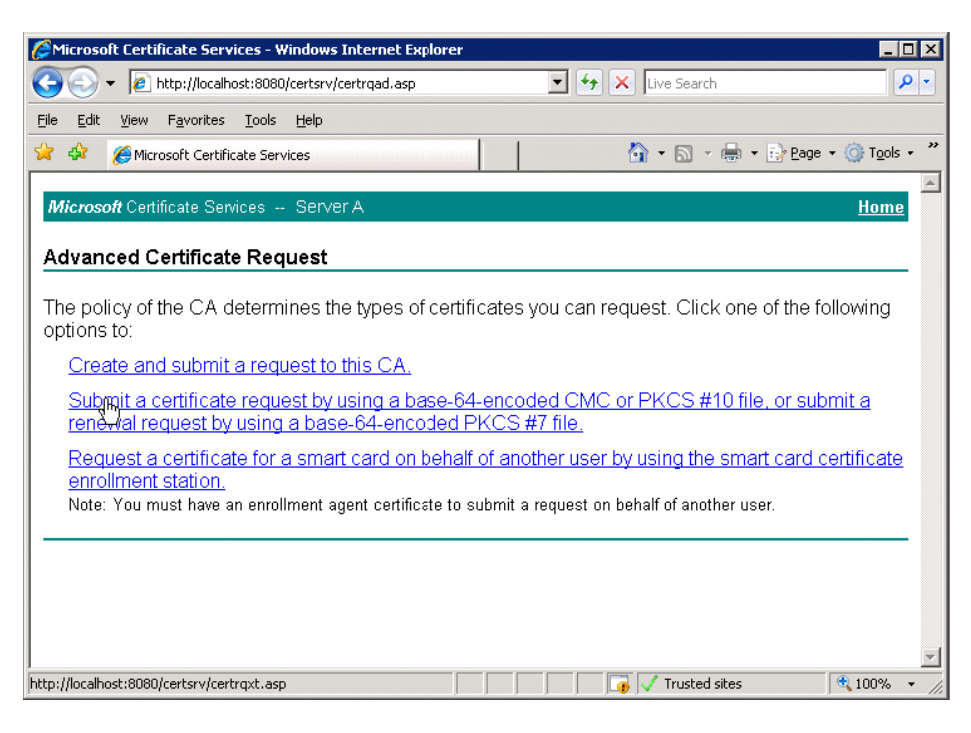

**8.** In a text editor (like Notepad), open the certificate request you saved to your desktop in step 4, select the entire contents of the file, and then copy it to your clipboard.

| 📕 iiscert_request.txt - Notepad                                                                    |                                  |
|----------------------------------------------------------------------------------------------------|----------------------------------|
| <u>File E</u> dit F <u>o</u> rmat <u>V</u> iew <u>H</u> elp                                        |                                  |
| BEGIN NEW CERTIFICATE REQUEST                                                                      | <b>_</b>                         |
| MIIDTDCCAPUCAQAWCTELMAKGA1UEBhMCQUEXCZAJBgNVBA<br>Iswdcdxguywg5MRawpaypyookiswdob2x5x29±Modwpaypya |                                  |
| A1UEAXMYZmF1dm0tdzJrMy0wMS5XYWFkLmxyY2FsMIGfM                                                      | AUGCSqGSIb3DQE                   |
| A4GNADCBiQKBgQDHKs5XvõojUm]CJ3J/xDwFq+sKwr1Ifv                                                     | vgZ3v6vJ8d0noS                   |
| cHq9ZTIATX//NQF5UMNpwjJN25TLF665URAGMyITAYFDwa<br>m+EMUDc0ppYmlgylMaZbGg8T3YlakUYEbgE+dcyaXkp4NB   | 23ХКУЈФС9835УХ<br>263КОНН 9Котот |
| oIIBmTAaBgorBgEEAYI3DQIDMQwwCjUuMi4zNzkwLjIwey                                                     | VYKKWYBBAGCNWI                   |
| MGswDgYDVR0PAQH/BAQDAgTwMEQGCSqGSIb3DQEJDwQ3M                                                      | Undo hvc                         |
| AGCAMA4GCCQGS1D3DQMEAG1AGDAHBGUrDGMCBZAKBGGQN                                                      | BgN aOB                          |
| bwBzag8azgB0acaaugBTAEEAIABTAEMAaABhaG4AbgB1A                                                      | Cu <u>r</u> .eQB                 |
| bwBnAHIAYQBwAGgAaQBjACAAUAByAG8AdgBpAGQAZQByA                                                      |                                  |
|                                                                                                    | Paste AAA                        |
| ааааааааааааааааааааааааааааааааааааааа                                                            | BQA                              |
| MrGfZ+nIB5qJDnGY0Xew+qAc/308A4kFlTmvPNPzwsmil                                                      |                                  |
| 1+tvourxv99stk2vfd9LxGA71TawCpqMm+08vJ59Un8=                                                       | A IWE CONTRACT OF A              |
|                                                                                                    |                                  |
|                                                                                                    |                                  |

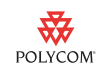

**9.** Under **Saved Request**, paste the contents of the certificate request.

| Microsoft Certificate Services - Windows Internet Evoluter                                                                                                    |                                                               |
|----------------------------------------------------------------------------------------------------|---------------------------------------------------------------|
| A three in the services and the services are the services and the services are the service the service the se |                                                               |
| File Edit Weim Eavorites Tools Help                                                                                                    |                                                               |
|                                                                                                    |                                                               |
| Microsoft Certificate Services Server A                                                                                                    | Home                                                          |
|                                                                                                    |                                                               |
| Submit a Certificate Request or Renewal Request                                                                                                    |                                                               |
| To submit a saved request to the CA, paste a base-64-e<br>certificate request or PKCS #7 renewal request generat<br>as a Web server) in the Saved Request box.                                                                                                    | encoded CMC or PKCS #10<br>red by an external source (such    |
| Saved Request:                                                                                                    |                                                               |
| BEGIN NEW CERTIFICATE REQUEST<br>Base-64-encoded<br>HIIDTDCCAEUCAQAwGTELMANCAIUEBHNCQOI<br>Certificate request<br>(CMC or<br>PKCS #10 or<br>PKCS #10 or<br>PKCS #7):<br>H4GNADCBIQKBgQDHKs5XvOOjUm1CJ3J/xDv<br>CHq92f1Atx/7NqF50mNpwjJNXS1LFe650R.<br>Browse for a file to insert.                                                                                                    | Exc BAJ<br>9t MO4w<br>Undo<br>Cut<br>Copy<br>Pasto<br>Deletes |
| Certificate Template:                                                                                                    | Select <u>A</u> ll                                            |
| Administrator                                                                                                    |                                                               |
| Additional Attributes:                                                                                                    |                                                               |
| Attributes:                                                                                                    |                                                               |
| Sub                                                                                                    | mit >                                                         |
| Inserts the Clipboard contents at the insertion point.                                                                                                    | Trusted sites                                                 |

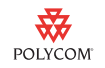

#### **10.** Under Certificate Template, select Web Server, and then click Submit.

| Saved Request:                                                                |                                                                                                    |
|-------------------------------------------------------------------------------|----------------------------------------------------------------------------------------------------|
| Base-64-encoded<br>certificate request<br>(CMC or<br>PKCS #10 or<br>PKCS #7): | BEGIN NEW CERTIFICATE REQUEST MIIDTDCCArUCAQAwcTELMAkGA1UEBhMCQOExCZAJ EwdCdXJuYWJ5MRAwDgYDVQQKEwdQb2x5Y29tMQ4w A1UEAxMY2mFldmOtdzJrMyOWMS5xYWFkLmxvY2Fs A4GNADCBiQKBgQDHKs5XvO0jUmlCJ3J/xDwFq+sK cHq9Zf1Atx/7NqF50mNpwjJN2S1LFe6s0RAGmy11      S Browse for a file to insert. |
| Certificate Temp                                                              | ate:                                                                                                    |
|                                                                               | Web Server                                                                                                    |
| Additional Attribu                                                            | ites:                                                                                                    |
| Attributes:                                                                   | ×<br>V<br>V                                                                                                    |
|                                                                               | Submit >                                                                                                    |

#### 11. Click Base 64 encoded, and then click Download certificate.

| Sincrosoft Certificate                       | Services - Windows Internet Ex      | plorer              |                                         |
|----------------------------------------------|-------------------------------------|---------------------|-----------------------------------------|
| 🕒 🗸 🖌 🖉                                      | localhost:8080/certsrv/certfnsh.asp | 💌 🐓 🗙 Live Search   | <b>₽</b> •                              |
| <u>File E</u> dit <u>V</u> iew F <u>a</u> vo | rites <u>T</u> ools <u>H</u> elp    |                     |                                         |
| 😭 🍄 🏾 褑 Microsoft C                          | Certificate Services                | 👘 🖬 🔹 📾 🔹 🔂 🖓       | Page $\star$ $\bigcirc$ Tools $\star$ » |
|                                              |                                     |                     | <u>^</u>                                |
| Microsoft Certificate                        | Services Server A                   |                     | Home                                    |
| Certificate Issue                            | d                                   |                     |                                         |
|                                              |                                     |                     |                                         |
| The certificate you                          | i requested was issued to           | you.                |                                         |
| O DEF                                        | Rencoced or  Base 6                 | 4 encoded           |                                         |
| Downle                                       | <u>bad certificate</u>              |                     |                                         |
| Downlo                                       | <u>oad certificate chain</u>        |                     |                                         |
|                                              |                                     |                     |                                         |
|                                              |                                     |                     | *                                       |
| )<br>Download certificate                    |                                     | 📑 🕡 🗸 Trusted sites | 🔍 100% 🔻 //                             |

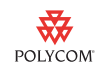

**12.** Assign the IIS server certificate a name you will remember, and then save it to your desktop so you can access it when you install the certificate on the IIS Server (see Installing the Server Certificate on the IIS Server on page 33).

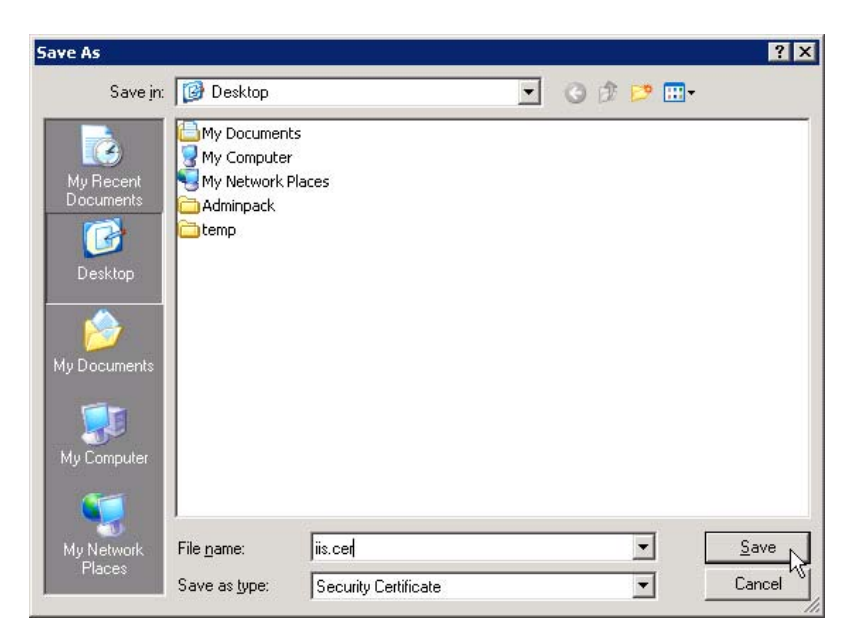

**13.** Click the Home icon to return to http://localhost/certserv, and then click Download a CA certificate, certificate chain or CRL.

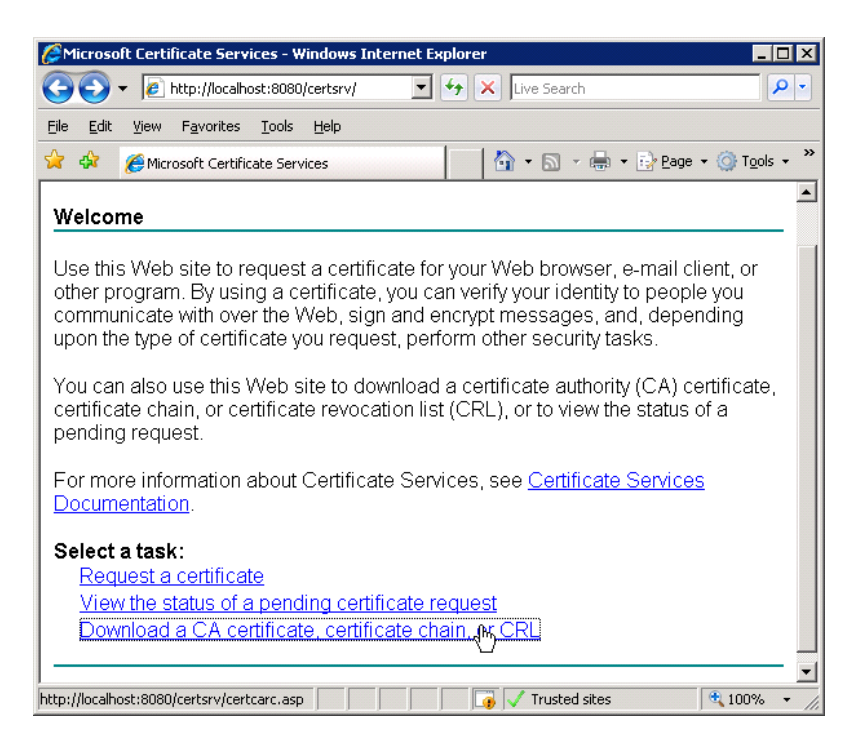

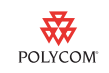

**14.** Under Encoding method, click Base 64, and then click Download CA certificate.

| America Certificate Services - Windows Internet Explorer                                             |
|----------------------------------------------------------------------------------------------------|
| 😋 🔄 👻 🖉 http://localbost:8030/certsrv/certrarc.asp 💌 🐓 🗙 Live Search                                 |
| Eile Edit View Favorites Iools Help                                                                  |
| 😭 🏟 🎉 Microsoft Certificate Services                                                                 |
| Miseasett Cartificate Soniese Sonies                                                                 |
| Microsoft Certificate Services - Server A                                                            |
| Download a CA Certificate, Certificate Chain, or CRL                                                 |
| To trust certificates issued from this certification authority, install this CA certificate chain.   |
| To download a CA certificate, certificate chain, or CRL, select the certificate and encoding method. |
| CA certificate:                                                                                      |
| Current (Server A)                                                                                   |
|                                                                                                    |
|                                                                                                    |
| Encoding method:                                                                                     |
| ODER                                                                                                 |
| Base 64     Doursland CA partificate                                                                 |
| Download CA centricate chain                                                                         |
| Download latest base CRL                                                                             |
| Download latest delta CRL                                                                            |
|                                                                                                    |
| Download CA certificate                                                                              |

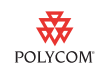

**15.** Save the root CA certificate to your desktop so you can access it when you install the certificate on the Polycom phone (see Installing the Root CA Server Certificate on the Polycom Phone on page 36).

| ve As                             |                                                                         |                      |   |    |   | ?      |
|-----------------------------------|-------------------------------------------------------------------------|----------------------|---|----|---|--------|
| Save jn:                          | 🞯 Desktop                                                               |                      | • | 00 |   |        |
| My Recent<br>Documents<br>Desktop | My Documen<br>My Compute<br>My Network<br>Adminpack<br>temp<br>Siis.cer | ts<br>r<br>Places    |   |    |   |        |
| /y Documents                      |                                                                         |                      |   |    |   |        |
| My Computer<br>My Network         | File <u>n</u> ame:                                                      | rootcalcer           |   |    | - | Save   |
| Places                            | Save as <u>t</u> ype:                                                   | Security Certificate |   |    | • | Cancel |

You now have two certificates saved on your desktop. The IIS server certificate and the root CA certificate.

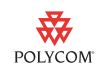

## Installing the Server Certificate on the IIS Server

#### To install the server certificate on the IIS server:

 Open Internet Information Services (IIS) Manager. Right-click the HTTPS virtual server (for example, bootserver MTLS), and then select Properties.

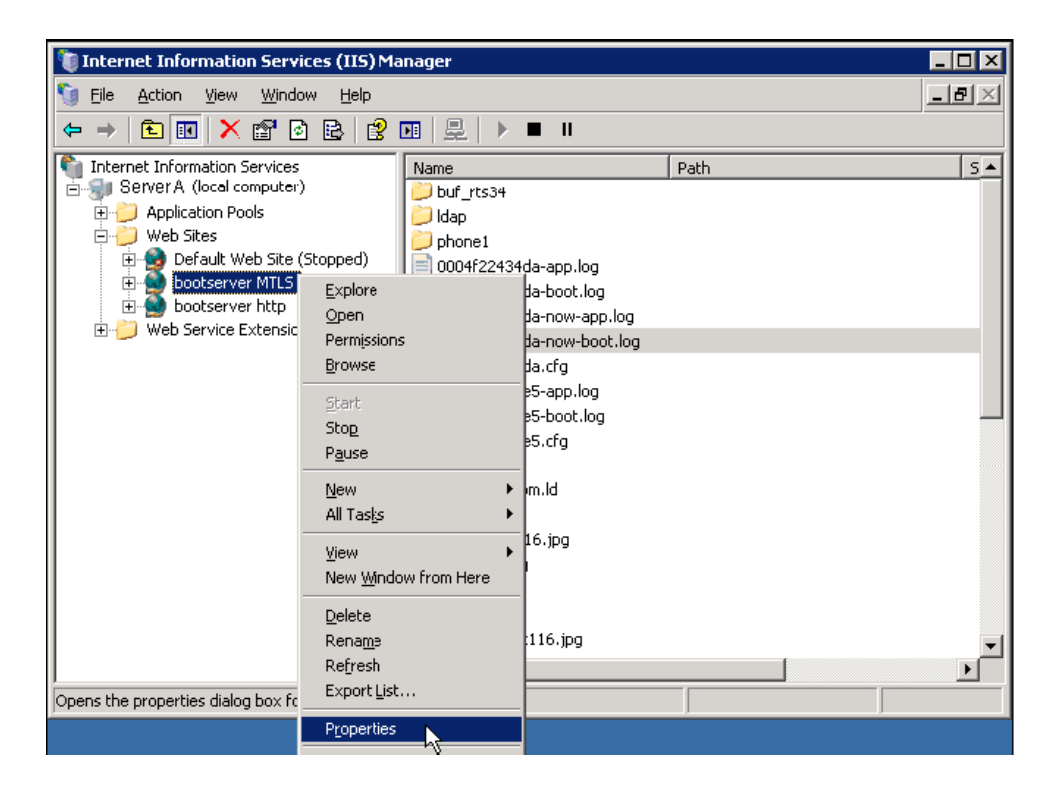

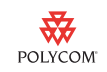

 From the *<virtual server name>* Properties window, click the Directory Security tab. In the Secure communications area, click Server Certificate.

| bootserver MTLS Properties ? 🗙                                                                                                    |
|----------------------------------------------------------------------------------------------------|
| Web Site         Performance         ISAPI Filters         Home Directory         Documents           Directory Security         HTTP Headers         Custom Errors         ASP.NET |
| Authentication and access control<br>Enable anonymous access and edit the<br>authentication methods for this resource.                                                              |
| IP address and domain name restrictions<br>Grant or deny access to this resource using<br>IP addresses or Internet domain names.<br>Edit                                            |
| Secure communications Require secure communications and enable client certificates when this resource is accessed. <u>yjew Certificate</u> E <u>dit</u>                             |
| OK Cancel Apply Help                                                                                                    |

- **3.** From the IIS Certificate Wizard window, do the following:
  - Click Process the pending request and install the certificate, and then click Next.

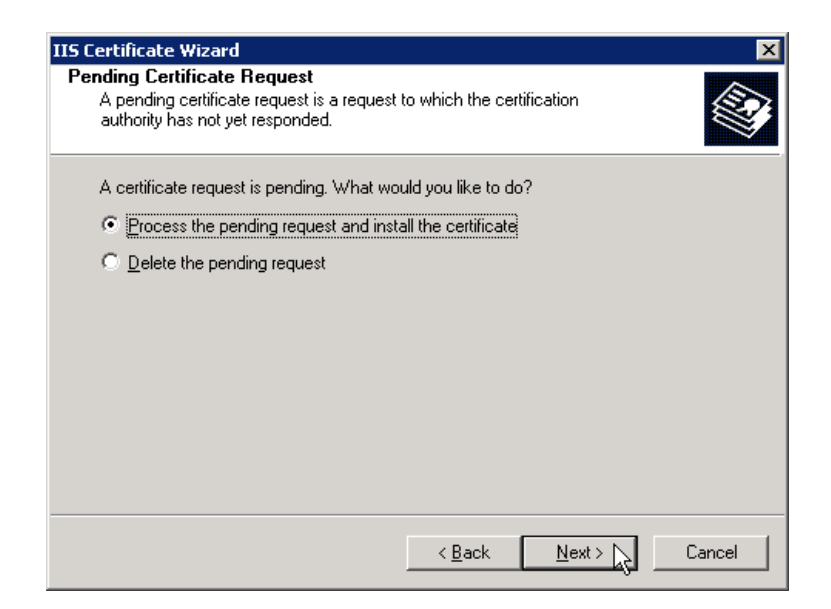

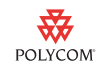

 Enter the location (for example, your desktop) of the IIS server certificate you created in a previous section (see Creating the IIS Server Self-Signed Certificate for the IIS HTTPS Server on page 21), and then click Next.

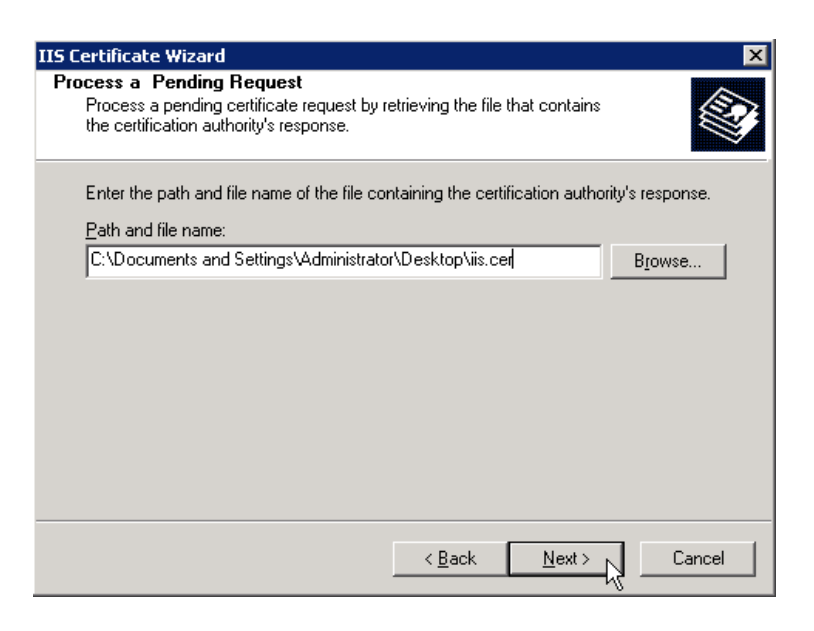

 In the SSL port this web site should use box, enter 443, and then click Next.

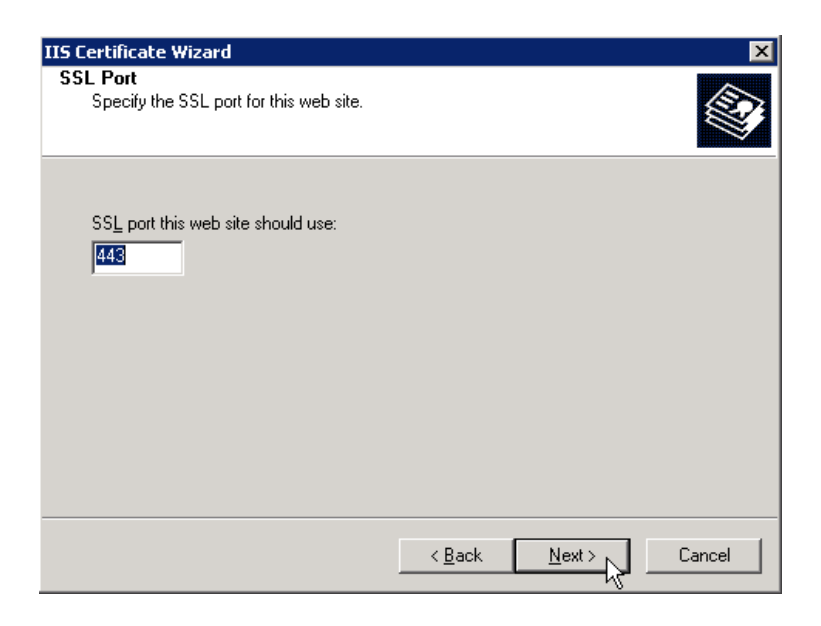

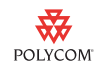

 Confirm the details of the certificate you are installing. Make sure the information next to **Issued To** is the fully qualified domain name of the IIS HTTPS virtual server.

| IIS Certificate Wizard                                                                                                    | X                                                                                                    |
|----------------------------------------------------------------------------------------------------|----------------------------------------------------------------------------------------------------|
| Certificate Summary<br>You have chosen to                                                                                                    | install a certificate from a response file.                                                                                         |
| To install the followir                                                                                                    | rg certificate, click Next.                                                                                                    |
| File name:                                                                                                    | C:\Documents and Settings\Administrator\Desktop\iis.cer                                                                             |
| Certificate details:<br>Issued To<br>Issued By<br>Expiration Date<br>Intended Purpose<br>Friendly Name<br>Country/Region<br>State / Province<br>City<br>Organization<br>Organizational Unit | Server A.qaad.local<br>Server A<br>7/30/2011<br>Server Authentication<br>bootserver MTLS<br>CA<br>BC<br>Burnaby<br>Polycom<br>Voice |
|                                                                                                    | < <u>B</u> ack. <u>Next</u> Cancel                                                                                                  |

The IIS server certificate is installed in the IIS HTTPS virtual server.

### Installing the Root CA Server Certificate on the Polycom Phone

#### To install the root CA server certificate on the Polycom phone:

- 1. Copy the root CA certificate to your boot server directory. You saved the certificate to your desktop in a previous section (see Creating the IIS Server Self-Signed Certificate for the IIS HTTPS Server on page 21).
- On the Polycom phone, press the Menu button, and then select Settings > Advanced.
- **3.** In the Password window, enter your password, and then press the **Enter** soft key.
- **4.** Do one of the following:
  - If you have a SoundPoint IP or SoundStation IP phone, select
     Admin Settings > Network Configuration > Server Menu.
  - If you have a VVX 1500 phone, select Administration Settings > Network Configuration > Server Menu.

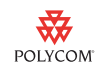

- 5. In the Server Menu window, do the following:
  - For **Server Type**, select **HTTP** (so that you can download the root CA certificate from your boot server), and then press the **OK** soft key.
  - For **Server Address**, enter the server address of your HTTP boot server, and then press the **OK** soft key.
  - For Server User, enter the user name to your HTTP boot server, and then press the OK soft key.
  - For Server Password, enter the password to your HTTP boot server, and then press the OK soft key.
- **6.** Do one of the following:
  - If you have a SoundPoint IP phone, press the **Exit** soft key twice, and then save the new configuration.
  - If you have a SoundStation IP or VVX 1500 phone, press the Back soft key twice, and then save the new configuration.
- 7. Press the **Menu** button, and then select **Settings** > **Advanced**.
- **8.** In the Password window, enter your password, and then press the Enter soft key.
- **9.** Do one of the following:
  - If you have a SoundPoint IP or SoundStation IP phone, select
     Admin Settings > SSL Security > CA Certificates >
     Install Custom CA Cert.
  - If you have a VVX 1500 phone, select Administration Settings > SSL Security > CA Certificates > Install Custom CA Cert.
- **10.** In the Install Custom CA Certificate window, enter the location of the certificate for your root CA server, and then press the **Enter** soft key.

The phone will download the certificate and display the MD5 fingerprint.

- **11.** To accept the certificate, press the **Accept** soft key.
- **12.** Do one of the following:
  - If you have a SoundPoint IP or SoundStation IP phone, press the Back soft key, and then select Configure CA Certs.
  - If you have a VVX 1500 phone, press the Back soft key, and then select Configure CA Certificates.
- **13.** In the Configure CA Certificates window, select the **All Certificates** check box. This ensures that the custom certificate (the root CA certificate you loaded), as well as the default certificates, are active.
- **Note** After you successfully download the root CA certificate for your server, the Polycom phone will trust your IIS HTTPS server.

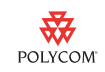

- 14. Press the Menu button, and then select Settings > Advanced.
- **15.** In the Password window, enter your password, and then press the **Enter** soft key.
- **16.** Do one of the following:
  - If you have a SoundPoint IP or SoundStation IP phone, select
     Admin Settings > Network Configuration > Server Menu.
  - If you have a VVX 1500 phone, select Administration Settings > Network Configuration > Server Menu.
- **17.** In the Server Menu window, for the **Server Type**, select **HTTPS**, and then press the **OK** soft key.
- **18.** Do one of the following:
  - If you have a SoundPoint IP phone, press the **Exit** soft key twice, and then save the new configuration.
  - If you have a SoundStation IP or VVX 1500 phone, press the Back soft key twice, and then save the new configuration.

### Installing the Polycom Root CA Certificate on the Microsoft Certificate Authority Server

Note

This step is not required if you use a certificate from a known CA.

## To install the Polycom root CA certificate on the Microsoft Certificate Authority Server:

 Access the Polycom Root CA Certificate from http://pki.polycom.com/pki/Polycom%20Root%20CA.crt.

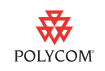

**2.** The certificate will display. Click **Install Certificate**.

| Certificate ?                                                                                                    | × |
|----------------------------------------------------------------------------------------------------|---|
| General Details Certification Path                                                                                  | 1 |
| Certificate Information                                                                                             |   |
| This certificate is intended for the following purpose(s):<br>• All issuance policies<br>• All application policies |   |
| Issued to: Polycom Root CA                                                                                          |   |
| Issued by: Polycom Root CA                                                                                          |   |
| Valid from 3/9/2009 to 3/9/2044                                                                                     |   |
|                                                                                                    |   |
| ОК                                                                                                    |   |

- **3.** From the Certificate Import Wizard, do the following:
  - Click **Place all certificates in the following store**, and then click **Next**.

| cate Import Wizard            |                                                               |
|-------------------------------|---------------------------------------------------------------|
| tificate Store                |                                                               |
| Certificate stores are system | m areas where certificates are kept.                          |
| Windows can automatically s   | select a certificate store, or you can specify a location for |
| C Automatically select t      | the certificate store based on the type of certificate        |
| e Blace all certificates in   | n the following store                                         |
| Certificate store:            |                                                               |
|                               | B <u>r</u> owse                                               |
|                               |                                                               |
|                               |                                                               |
|                               |                                                               |
|                               |                                                               |
|                               |                                                               |
|                               |                                                               |
|                               |                                                               |

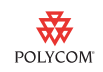

 From the Select Certificate Store window, double-click Trusted Root Certification Authorities, and then click Local Computer. Then, select the Show Physical Stores check box, and then press OK.

If you do not select the local computer certificate store, the server will not recognize any Polycom client certificates.

| Select Certificate Store                                                                                                    | ? × |
|----------------------------------------------------------------------------------------------------|-----|
| Select the certificate store you want to use.                                                                                                    |     |
| Personal     Trusted Root Certification Authorities     Registry     Local Computer     Enterprise Trust     Intermediate Certification Authorities | •   |
| OK Cano                                                                                                    | :el |

- Click Finish.

| Certificate Import Wizard |                                                                                 | × |
|---------------------------|---------------------------------------------------------------------------------|---|
| The second                | Completing the Certificate Import<br>Wizard                                     |   |
|                           | You have successfully completed the Certificate Import wizard.                  |   |
|                           | You have specified the following settings:                                      |   |
|                           | Certificate Store Selected Automatically determined by t<br>Content Certificate |   |
|                           |                                                                                 |   |
|                           | < Back Finish Cancel                                                            |   |

Note

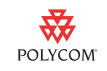

The Polycom Root CA certificate is now installed on your server.

To verify that the certificate is installed correctly, open the Certificates module in Microsoft Management Console (MMC) and confirm that the Polycom Root CA is listed.

| 🙀 certificates - [Eonsole Root\Eertificates (Local Eomputer)\Trusted Root Eertification Authorities\Eertificates] 📃 🔲 🗙 |                                         |                                       |                  |  |  |
|----------------------------------------------------------------------------------------------------|-----------------------------------------|---------------------------------------|------------------|--|--|
| 📸 Ele Action View Favgrites Window Help 📃 💷                                                                             |                                         |                                       |                  |  |  |
|                                                                                                    |                                         |                                       |                  |  |  |
|                                                                                                    |                                         |                                       |                  |  |  |
| Lonsole Root                                                                                                    | Issued to A                             | Issued By                             | Expiration Dat - |  |  |
| 📅 🖾 Certificates - Correlic Oser                                                                                        | Em Microsoft Root Certificate Authority | Microsoft Root Certificate Authority  | 5/9/2021         |  |  |
| Record Computery                                                                                                    | PietLock Expressz (Class C) Tanusi      | NetLock Expressz (Class C) Tanusity   | 2(20)2019        |  |  |
| B-10 In stad Boot Certification Authorities                                                                             | EminetLock Kozjegyzoi (Class A) Tan     | NetLock Kozjegyzoi (Class A) Tanusit  | 2(19)/2019       |  |  |
|                                                                                                    | BilletLock Lizeti (Class B) Tanusitva   | NetLock Uzleti (Class B) Tanusitvany  | 2(20)2019        |  |  |
| Enterprise Trust                                                                                                    | MO LIABILITY ACCEPTED, (C)97 Y          | NO LIABILITY ACCEPTED, (C)97 Yeri     | 1(7/2004         |  |  |
| 🗄 🛅 Intermediate Certification Authorities                                                                              | Polycom Root CA                         | Palycom Raat CA                       | 3/9/2044         |  |  |
| 🗄 🛅 Trusted Publishers                                                                                                  | EMPTT Post Root CA **                   | PTT Post Root CA                      | 6/26/2019        |  |  |
| 🖽 - 🦲 Untrusted Certificates                                                                                            | C qameca                                | gamsca                                | 8/4/2059         |  |  |
| 👜 - 🦲 Third-Party Root Certification Authorities                                                                        | Camsca                                  | qamsca                                | 8(4)2059         |  |  |
| 🗄 - 🧰 Trusted People                                                                                                    | 🖼 Saunalahden Serveri CA                | Saunalahden Serveri CA                | 6(25)(2019       |  |  |
| 🔁 - 🛄 Certificate Enrolment Requests                                                                                    | Saunalahden Serveri CA                  | Saunalahden Servert CA                | 6(25)2019        |  |  |
| ⊞- 🔁 SPC                                                                                                    | Secure Server Certification Autho       | Secure Server Certification Authority | 1/7/2010         |  |  |
|                                                                                                    | SecureNet CA Class A                    | SecureNet CA Class A                  | 10/16/2009       |  |  |
|                                                                                                    | EEE SecureNet CA Class B                | SecureNet CA Class B                  | 10/16/2009       |  |  |
|                                                                                                    | 🖼 SecureNet CA Root                     | SecureNet CA Root                     | 10/16/2010       |  |  |
|                                                                                                    | E SecureNet CA 5GC Root                 | SecureNet CA SGC Root                 | 10/16/2009       |  |  |
|                                                                                                    | 🖼 SecureSign RootCA1                    | SecureSign RoobCA1                    | 9/15/2020        |  |  |
|                                                                                                    | SecureSign Root CA2                     | SecureSign RootCA2                    | 9(15)/2020       |  |  |
|                                                                                                    | SecureSign RootCA3                      | SecureSign RootCA3                    | 9/15/2020        |  |  |
|                                                                                                    | SERVICIOS DE CERTIFICACION              | SERVICIOS DE CERTIFICACION - A        | 3/9/2009         |  |  |
|                                                                                                    | SIA Secure Client CA                    | 5IA Secure Client CA                  | 7/8/2019         |  |  |
|                                                                                                    | SIA Secure Server CA                    | SIA Secure Server CA                  | 7/8/2019         |  |  |
|                                                                                                    | ETC TrustCenter Class 1 CA              | TC TrustCenter Class 1 CA             | 1/1/2011 🏻 🍟     |  |  |
|                                                                                                    | Mill TC Travit Contract Classe 2 C h    | TE Taut Centre Class 2.00             | 171/Seria 📕      |  |  |
| Inusted Root Certification Authorities store contains 106 certificates.                                                 |                                         |                                       |                  |  |  |

Note

If your root CA does not recognize the Polycom intermediate CAs, you may have to install the intermediate certificates, or configure Microsoft to automatically download the intermediate certificates. For more information, see Troubleshooting on page 45.

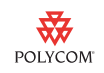

### **Enabling Mutual TLS on the IIS Server**

You must set the IIS server to require a Client Certificate to enable mutual TLS on the server.

#### To enable mutual TLS on the IIS server:

1. Open Internet Information Services (IIS) Manager. Right-click the HTTPS virtual server (for example, **bootserver MTLS**), and then select **Properties**.

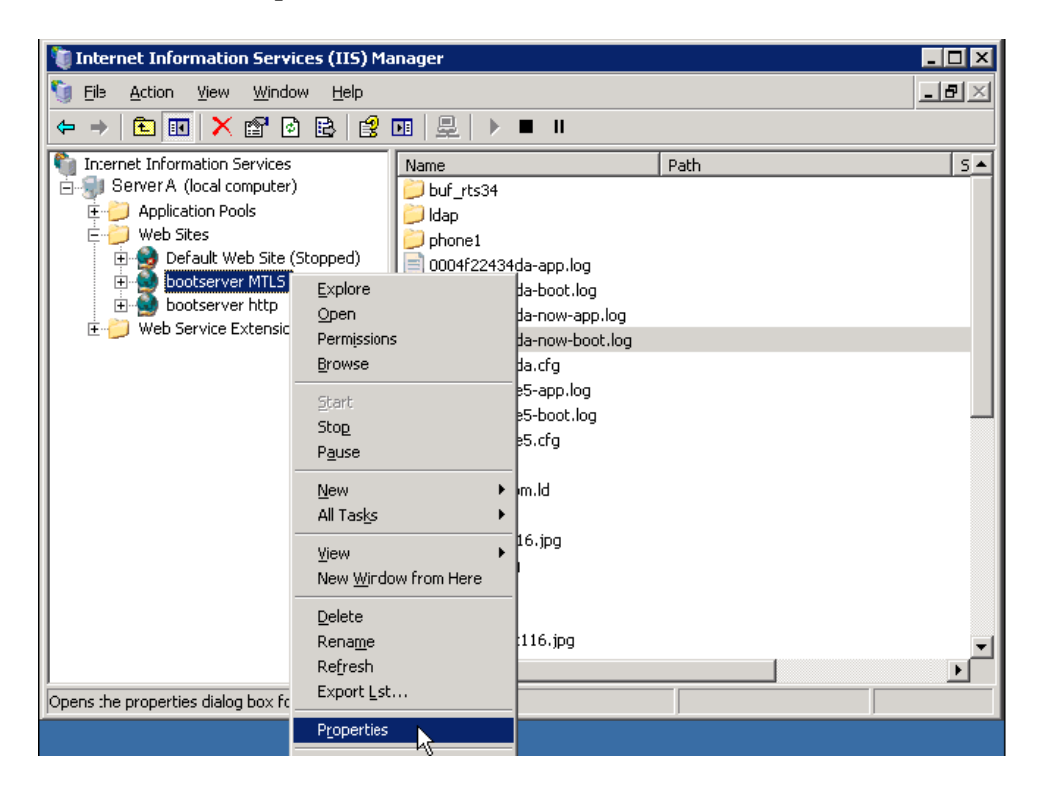

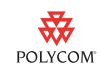

**2.** From the Properties window, click the **Directory Security** tab. In the **Secure communications** area, click **Edit**.

| ootserver MTLS                                                                                                    | Properties                                                 |                                                 |                                 | ? ×                  |  |
|----------------------------------------------------------------------------------------------------|------------------------------------------------------------|-------------------------------------------------|---------------------------------|----------------------|--|
| Web Site Directory Secu                                                                                                    | Performance                                                | ISAPI Filters                                   | Home Directory<br>Custom Errors | Documents<br>ASP.NET |  |
| Authentication                                                                                                    | n and access cont<br>inable anonymou:<br>authentication me | rol<br>s access and edit<br>thods for this reso | the<br>purce. Edit              |                      |  |
| IP address and domain name restrictions Grant or deny access to this resource using IP addresses or Internet domain names. Edit |                                                            |                                                 |                                 |                      |  |
| Secure communications Require secure communications and enable client certificates when this resource is accessed.              |                                                            |                                                 | ate                             |                      |  |
|                                                                                                    | 0                                                          | K Can                                           | cel <u>A</u> pply               | Help                 |  |

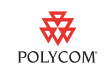

**3.** From the Secure Communications window, select the **Require secure channel (SSL)** check box, and in the **Client certificates** area, click **Require client certificates**. Click **OK**.

| Secure Communications                                                                                                    | ( |  |  |  |  |
|----------------------------------------------------------------------------------------------------|---|--|--|--|--|
| Require secure channel (SSL)                                                                                                    |   |  |  |  |  |
| Require <u>1</u> 28-bit encryption                                                                                                    |   |  |  |  |  |
| Client certificates                                                                                                    |   |  |  |  |  |
| O Ignore client certificates                                                                                                    |   |  |  |  |  |
| C Accept client certificates                                                                                                    |   |  |  |  |  |
| Require client certificates                                                                                                    |   |  |  |  |  |
| Enable client certificate mapping     Client certificates can be mapped to Windows user     accounts. This allows access control to resources using     client certificates.     Edit |   |  |  |  |  |
| Enable certificate trust list                                                                                                    |   |  |  |  |  |
| Current CTL:                                                                                                    |   |  |  |  |  |
| Ne <u>w</u> Edit                                                                                                    |   |  |  |  |  |
| OK Cancel Help                                                                                                    |   |  |  |  |  |

- **4.** At the server command prompt, type **IISRESET** to reset the IIS Server.
- **5.** Reboot the phone.

The bootROM will now use HTTP with digest authentication, and the application will use mutual TLS.

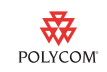

## Troubleshooting

| Issue                                       | Do the following                                                                                                    |  |
|---------------------------------------------|----------------------------------------------------------------------------------------------------|--|
| How can I tell if mutual TLS is<br>working? | In the serial log, you will see <i><macaddress></macaddress></i> .cfg being downloaded. The first section of the log shows one-way SSL working correctly, as shown below:<br>0727210309[cory]3]00[https://****@ Server A.qaad.local/0004/22434da.cfg from Server A.qaad.local(172.23.0.81)<br>0727210309[curl]300[but to connect] to Server A.qaad.local port 443 (#0)<br>0727210309[curl]300[but to connect] to Server A.qaad.local port 443 (#0)<br>0727210309[curl]300[but to connect] to Server A.qaad.local [172.23.0.81) port 443 (#0)<br>0727210309[curl]300[but to connect] to Server A.qaad.local (172.23.0.81) port 443 (#0)<br>0727210309[curl]300[but to connect] to Server A.qaad.local (172.23.0.81) port 443 (#0)<br>0727210309[curl]300[but connect] to Server A.qaad.local (172.23.0.81) port 443 (#0)<br>0727210309[curl]300[but z]. TLS handshake, Client hello (1):<br>0727210309[curl]300[but z]. TLS handshake, Server Inished (14):<br>0727210309[curl]300[but z]. TLS handshake, Server Inished (14):<br>0727210309[curl]300[but z]. TLS handshake, Finished (20):<br>0727210309[curl]300[but z]. TLS handshake, Finished (20):<br>0727210309[curl]300[but z]. TLS handshake, Finished (20):<br>0727210309[curl]300[but z]. TLS handshake, Finished (20):<br>0727210309[curl]300[but z]. TLS handshake, Finished (20):<br>0727210309[curl]300[but z]. TLS handshake, Finished (20):<br>0727210309[curl]300[but z]. TLS handshake, Finished (20):<br>0727210309[curl]300[but z]. TLS handshake, Finished (20):<br>0727210309[curl]300[but z]. Connection using RC4-SHA<br>0727210309[curl]300[but z]. Consci z]. 21:04:34 GMT<br>0727210309[curl]300[but z]. 20:04-723 21:04:34 GMT<br>0727210309[curl]300[but z]. 20:04-723 21:04:34 GMT<br>0727210309[curl]300[but z]. 20:04-723 21:04:34 GMT<br>0727210309[curl]300[but z]. 31:LS handshake, Fiello [1]:<br>0727210309[curl]300[but z]. 31:LS handshake, CERT [11]:<br>0727210309[curl]300[but z]. 31:LS handshake, CERT [11]:<br>0727210309[curl]300[but z]. 31:LS handshake, CERT [11]:<br>0727210309[curl]300[but z]. 31:LS handshake, CERT [11]:<br>0727210309[curl]300[but z]. 31:LS handshake, CERT [11]:<br>0727210309[curl]300[but z]. 31:LS handshake, C |  |

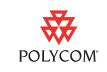

| Issue                                                                                                    | Do the following                                                                                                    |
|----------------------------------------------------------------------------------------------------|----------------------------------------------------------------------------------------------------|
| How can I verify a custom certificate is installed on the phone?                                                                    | For authorized Polycom technicians that have access to the serial console, type copy ca-bundle.crt at the serial prompt. The default certificates will be displayed and the last entry will be the custom certificate. You can view the certificate and compare it to the one on the server.                                                                                                    |
| How can I erase the certificates<br>I've installed on the phone?                                                                    | You can perform a MAC Reset on the phone, which will reset your phone to factory defaults. You can also overwrite a previously installed custom certificate by loading a new custom certificate.                                                                                                    |
| Windows Server 2003 and<br>Windows <sup>®</sup> XP clients cannot<br>obtain certificates from a<br>Windows Server 2008-based<br>CA. | Windows Server 2003 and Windows XP clients cannot obtain certificates from a Windows Server 2008-based CA if the CA is configured to use SHA2 256 or higher encryption. To obtain the required patch, go to http://support.microsoft.com/kb/968730.                                                                                                    |
| Intermediate certificates are not<br>downloaded to complete a<br>certificate chain by default.                                      | See the topic "Intermediate Certificates Are Not Downloaded to Complete a<br>Certificate Chain" at<br>http://www.microsoft.com/technet/prodtechnol/WindowsServer2003/Library/IIS/<br>77cf4a99-9e0e-42be-8c2e-eaa4cb24c200.mspx?mfr=true. For information<br>about manually updating the certificate store, select "Client receives 403.16<br>error when IIS cannot process a complete certificate chain" on the same web<br>page.<br>For more information, go to http://support.microsoft.com/kb/820129. |

## **Additional Information**

For more information on HTTP and HTTPS provisioning, including Digest authentication, see the following:

- Administrator's Guide for the Polycom SoundPoint IP/SoundStation IP/ VVX Family, at www.polycom.com/voicedocumentation
- Technical Bulletin 46792, Best Practices when Using HTTP and HTTPS Provisioning on Polycom SoundPoint IP, SoundStation IP, and VVX Phones, at http://www.polycom.com/usa/en/support/voice/soundpoint\_ip/VoI P\_Technical\_Bulletins\_pub.html
- Digest authentication and Advanced Digest authentication in Windows Server 2003, at http://support.microsoft.com/default.aspx?scid=kb;EN-US;824032

## **Trademark Information**

POLYCOM<sup>®</sup>, the Polycom "Triangles" logo and the names and marks associated with Polycom's products are trademarks and/or service marks of Polycom, Inc. and are registered and/or common law marks in the United States and various other countries. All other trademarks are property of their respective owners. No portion hereof may be reproduced or transmitted in any form or by any means, for any purpose other than the recipient's personal use, without the express written permission of Polycom.